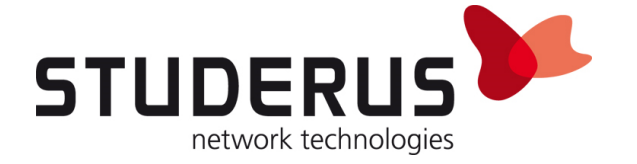

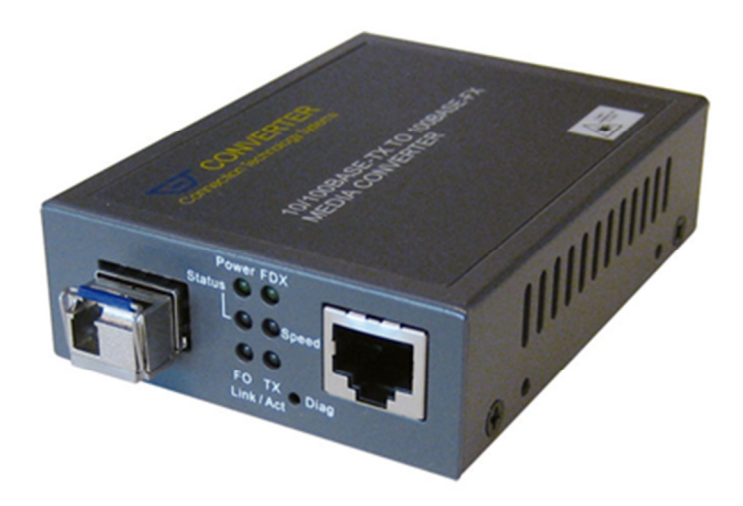

# Configuration FTTH Convertisseur média à l'USG

Configuration du FTTH-Convertisseur média pour l'usage au réseau fibre Swisscom

Février 2018

KB 3307 / KNG

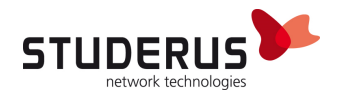

## PREPARATION DE L'ORDINATEUR POUR LA CONFIGURATION DU FTTH-CONVERTISSEUR MEDIA

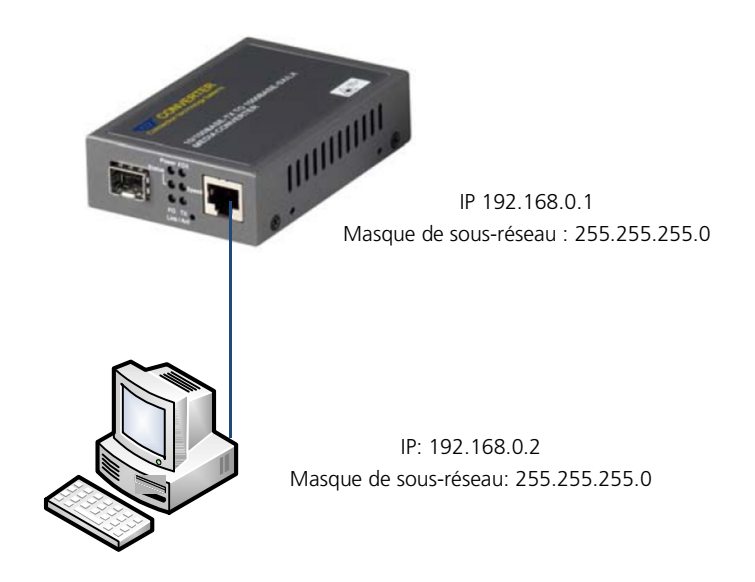

| Propriétés de : Protocole Internet v                                                                        | rersion 4 (TCP/IPv4)                                                           |  |
|----------------------------------------------------------------------------------------------------|--------------------------------------------------------------------------------|--|
| Les paramètres IP peuvent être de<br>réseau le permet. Sinon, vous dev<br>appropriés à votre administrateur | éterminés automatiquement si votre<br>ez demander les paramètres IP<br>réseau. |  |
| Obtenir une adresse IP auton                                                                                | natiquement                                                                    |  |
| O Utiliser l'adresse IP suivante :                                                                          |                                                                                |  |
| Adresse IP :                                                                                                | 192.168.0.2                                                                    |  |
| Masque de sous-réseau :                                                                                     | 255.255.255.0                                                                  |  |
| Passerelle par défaut :                                                                                     |                                                                                |  |
| Obtenir les adresses des serv                                                                               | veurs DNS automatiquement                                                      |  |
| ─● Utiliser l'adresse de serveur D                                                                          | NS suivante :                                                                  |  |
| Serveur DNS préféré :                                                                                       |                                                                                |  |
| Serveur DNS auxiliaire :                                                                                    | • • •                                                                          |  |
| Valider les paramètres en quittant                                                                          |                                                                                |  |
| L                                                                                                    | OK Annuler                                                                     |  |

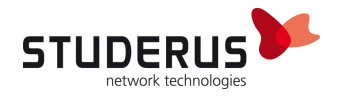

### **MISE EN PLACE AVEC ZYWALL USG**

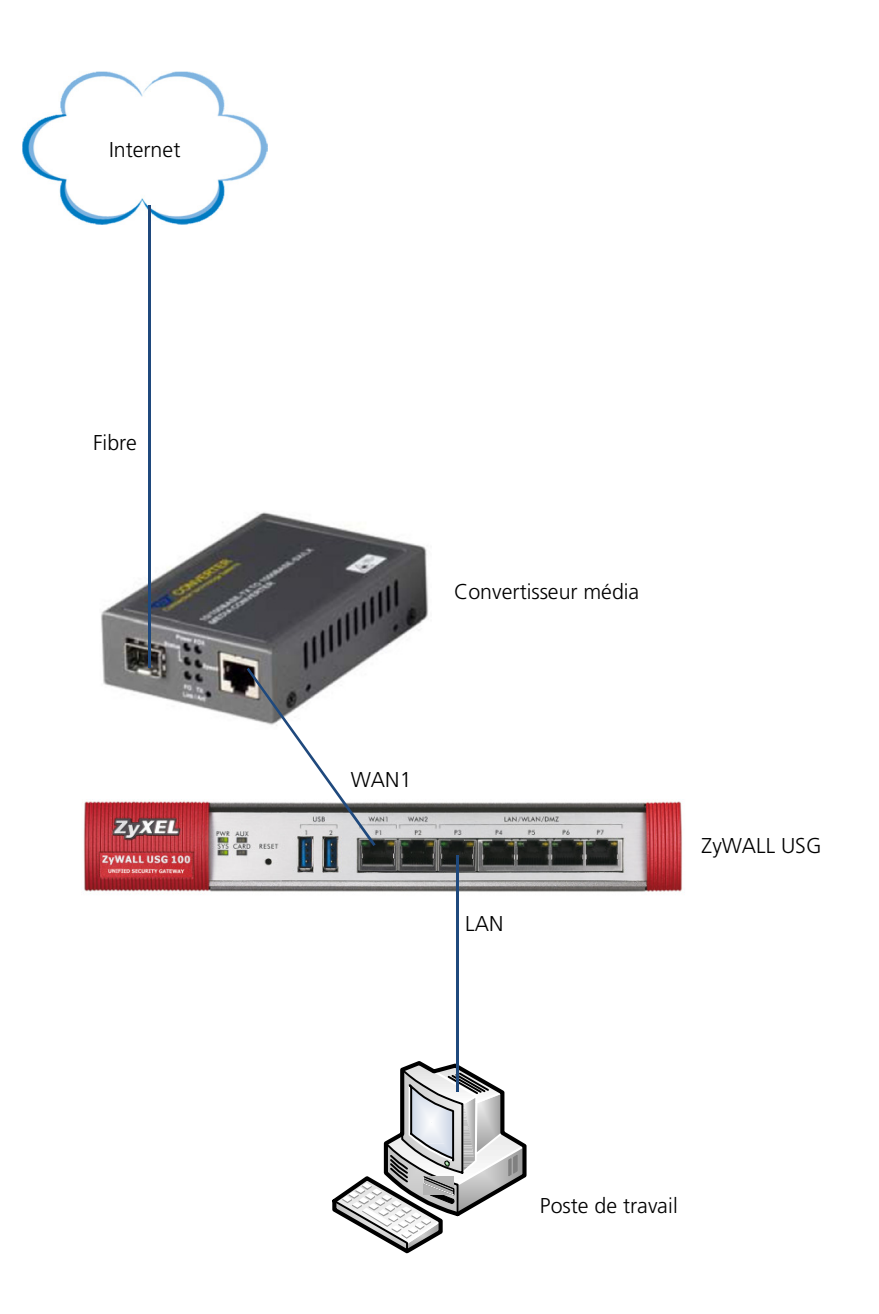

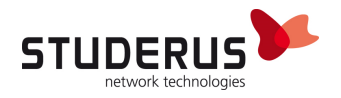

#### Configuration de base Swisscom FTTH avec DHCP ou PPPoE

Démarrez le browser et entrez l'adresse IP 192.168.0.1. Pour le Login utilisez l'utilisateur **admin** sans mot de passe.

| Connection Technology Systems(                 | CTS) |
|------------------------------------------------|------|
| Managed 10/100Base-T To 100Base-X Media Conver | ter  |
| Username                                       |      |
| Password                                       |      |
| Login                                          |      |
|                                                |      |

Changez le mot de passe après le premier Login :

| System Information<br>Network Information | P                  | assword Setting |
|-------------------------------------------|--------------------|-----------------|
| Module Setting                            | Login Name         | admin           |
| NetWork Configuration                     | Old Password       |                 |
| Password Setting                          | New Password       | •••••           |
| Port Configuration                        | Confirm            | •••••           |
| Traffic Statistic                         |                    |                 |
| SNMP Configuration                        | Altentions Rehotes |                 |
| VLAN Configuration                        | aune dièt in an    | Apply           |
| Q-in-Q Configuration                      |                    |                 |
| TS1000 Loop Back                          |                    |                 |
| 802.3ah Function                          |                    |                 |
| Tools                                     |                    |                 |
| logout                                    |                    |                 |

Mettez le VLAN Mode sur Enable dans le menu Module Setting > VLAN Configuration > VLAN Group pour activer la fonctionnalité général du VLAN.

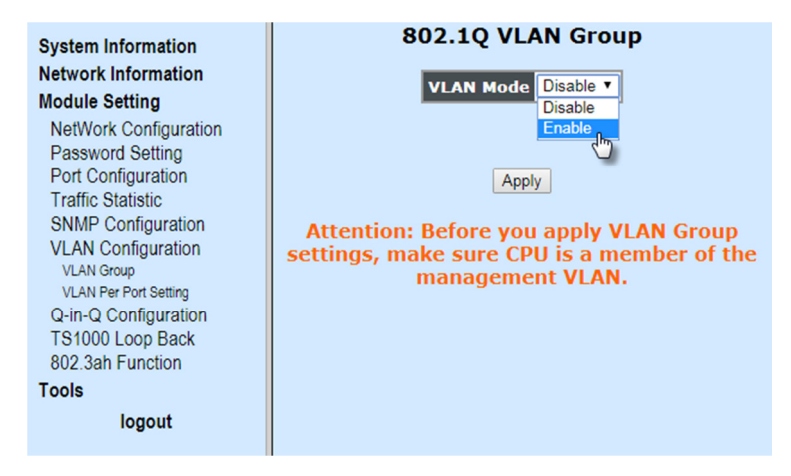

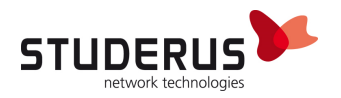

Dans le menu Module Setting > VLAN Configuration > VLAN Per Port Setting mettez le Egress Link Type pour le FX Port sur Add Tag et laissez le Port VLAN Entry sur 1.

Pour le **TP Port** mettez le **Egress Link Type** sur **Remove Tag**. La valeur pour le **Port VLAN Entry** varie selon l'emploi :

Pour le **CPU Port** mettez **Port VLAN Entry** sur **1**, sinon le convertisseur média ne sera plus joignable.

DHCP TP Port VLAN Entry = 10

**PPPoE TP Port VLAN Entry = 11** 

CPU Port TP Port VLAN Entry = 1

| System Information                                                                                                    | 802.1Q VLAN Per                                                     | Port Setting                                   |
|----------------------------------------------------------------------------------------------------|---------------------------------------------------------------------|------------------------------------------------|
| Module Setting<br>NetWork Configuration<br>Password Setting<br>Port Configuration<br>Traffic Statistic                                          | Port Egress Link Type   TP Remove Tag   FX Add Tag   CPU            | Port VLAN Entry                                |
| SNMP Configuration<br>VLAN Configuration<br>VLAN Group<br>VLAN Per Port Setting<br>Q-In-Q Configuration<br>TS1000 Loop Back<br>802.3ah Function | Apply<br>Attention: Before you apply VLA<br>sure management traffic | AN Per Port settings, make can go through CPU. |
| Tools<br>logout                                                                                                    |                                                                     |                                                |

Marquez la connexion **TB** et **CPU** pour l'emploi du **VID 1** ainsi que **TP**, **FX** et **CPU** pour l'emploi du **VID 10** et **11**.

| System Information<br>Network Information<br>Module Setting | 802.1Q VLAN Group |     |         |        |     |
|-------------------------------------------------------------|-------------------|-----|---------|--------|-----|
| Password Setting                                            | VLAN Group        | VID |         | Member | •   |
| Port Configuration                                          | Index             | VID | ТР      | FX     | СРИ |
| Traffic Statistic                                           | 0                 | 1   | -       |        | ✓   |
| SNMP Configuration                                          | 1                 | 2   |         |        |     |
| VLAN Conliguration                                          | 2                 | 3   |         |        |     |
| VLAN Per Port Setting                                       | 3                 | 4   |         |        |     |
| Q-in-Q Configuration                                        | 4                 | 5   |         |        |     |
| I S1000 Loop Back                                           | 5                 | 6   |         |        |     |
| 802.3ah Function                                            | 6                 | 7   |         |        |     |
|                                                             | 7                 | 8   |         |        |     |
| logout                                                      | 8                 | 9   |         |        |     |
|                                                             | 9                 | 10  | ~       | ~      | •   |
|                                                             | 10                | 11  | -       | -      | •   |
|                                                             | 11                | 12  |         |        |     |
|                                                             | 12                | 13  |         |        |     |
|                                                             | 13                | 14  |         |        |     |
|                                                             | 14                | 15  |         |        |     |
|                                                             | 15                | 16  |         |        |     |
|                                                             |                   |     | Apply 💦 |        |     |

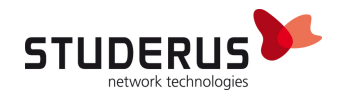

Sauvegardez la configuration dans le menu **Tools > Save and Restore**. Sans sauvegarde la configuration sera perdue lors du prochain redémarrage.

| System Information                                            | System Configuration Setting                                                                                                    |
|---------------------------------------------------------------|----------------------------------------------------------------------------------------------------|
| Module Setting<br>NetWork Configuration                       | Press the <b>"SaveToFlash"</b> button, all current configuration will save to converter as backup, <b>Please DO NOT turn off the power</b> .                                                                   |
| Password Setting<br>Port Configuration                        | SaveToFlash                                                                                                    |
| Traffic Statistic<br>SNMP Configuration<br>VLAN Configuration | Press the <b>"LoadFromFlash"</b> button, the Web Interface may be disconnected for restore to previous backup configuration.                                                                                   |
| VLAN Group<br>VLAN Per Part Setting                           | LoadFromFlash                                                                                                    |
| Q-in-Q Configuration<br>TS1000 Loop Back                      | Press the <b>"ResetToFactory"</b> button, the Web Interface will disconnected.<br>After reset all configuration, the system will back to factory default mode.<br>The default ID address is <b>102 158 0 1</b> |
| 802.3ah Function<br>Tools                                     | Caution: The System will restart automatically after "ResetToFactory"<br>finished, Please DO NOT turn off the power.                                                                                           |
| System Reboot<br>Save and Restore                             | ResetToFactory                                                                                                    |
| Firmware Opgrade                                              |                                                                                                    |
| logout                                                        |                                                                                                    |

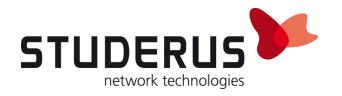

#### **Configuration ZyWALL USG**

La configuration du ZyXEL USG-Firewall derrière un Convertisseur média ne diffère pas de la configuration en relation avec un Routeur-DSL bridgé. Le Setup-Assistent sera automatiquement démarré après un Reset ou bien manuellement démarré depuis **Configuration > Quick Setup**.

#### WAN-Mode DHCP

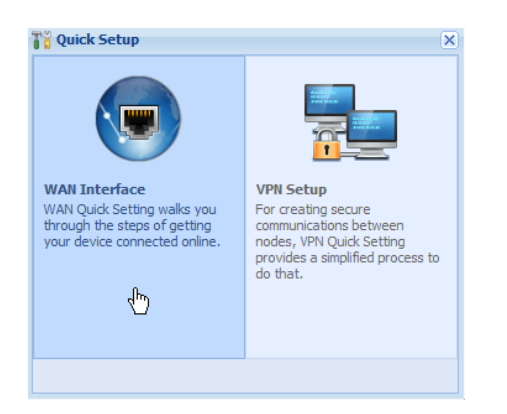

#### Choisir l'interface wan1.

| Cuick Setup |                                                                           | × |
|-------------|---------------------------------------------------------------------------|---|
|             | WAN Interface                                                             | ~ |
|             | Choose Ethernet > Enter WAN Settings > WAN Configuration Summary<br>1 2 3 |   |
|             | Ethernet Selection:                                                       |   |
|             | Back Next >                                                               |   |

Fixer le **WAN** Type sur **Ethernet** (correspond au mode DHCP).

| Vuick Setup |                                                 |                                          | × |
|-------------|-------------------------------------------------|------------------------------------------|---|
|             | WAN Interface                                   |                                          | ~ |
|             | Choose Ethernet > Enter                         | WAN Settings > WAN Configuration Summary |   |
|             | WAN Interface Setup<br>WAN Type Selection:      | Ethernet                                 |   |
|             |                                                 | < Back Next >                            | 7 |
|             | 1<br>WAN Interface Setup<br>WAN Type Selection: | 2<br>Ethernet                            |   |

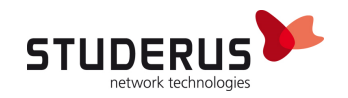

Avec Auto l'adresse IP du WAN sera obtenu automatiquement.

| <b>T</b> Quick Setup |                                                                  | × |
|----------------------|------------------------------------------------------------------|---|
| 1/4                  | WAN Interface                                                    | « |
|                      | Choose Ethernet > Enter WAN Settings > WAN Configuration Summary |   |
|                      | Interface                                                        |   |
|                      | WAN Interface: wan1                                              |   |
| 87                   | Zone: WAN                                                        |   |
|                      | IP Address Assignment:                                           |   |
|                      | Back Next >                                                      |   |

A la fin de la procédure les valeurs liées au DHCP seront affichées.

| Cuick Setup |                          |                                          | -    | ×   |
|-------------|--------------------------|------------------------------------------|------|-----|
|             | WAN Interface            |                                          | Â    | . « |
|             | Choose Ethernet > Enter  | WAN Settings > WAN Configuration Summary |      |     |
|             | 1                        | 3                                        |      |     |
|             | Congratulations. The Int | ternet Access wizard is completed.       |      |     |
|             | WAN Interface Setup      |                                          | =    |     |
| 11-11-0     | Encapsulation:           | Ethernet                                 |      |     |
| /           | WAN Interface:           | wan1                                     |      |     |
|             | Zone:                    | WAN                                      |      |     |
|             | IP Address Assignment:   | Auto                                     |      |     |
| 1/200       | IP Address:              | 200.200.200.2                            |      |     |
| 1000        | IP Subnet Mask:          | 255.255.255.224                          |      |     |
|             | Gateway IP Address:      | 200.200.200.1                            |      | J   |
|             | First DNS Server:        | 200.200.200.3                            |      |     |
|             |                          |                                          |      |     |
|             |                          |                                          | lose |     |

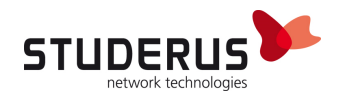

#### WAN-Mode PPPoE

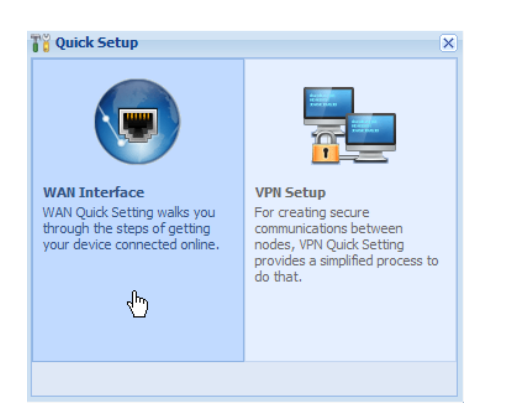

#### Choisir l'interface wan1.

| 👸 Quick Setup |                                                                           | × |
|---------------|---------------------------------------------------------------------------|---|
|               | WAN Interface                                                             | ~ |
|               | Choose Ethernet > Enter WAN Settings > WAN Configuration Summary<br>1 2 3 |   |
|               | Ethernet Selection:                                                       |   |
|               | <pre>Back Next &gt;</pre>                                                 |   |

#### Fixer le **WAN** Type sur **PPPoE**.

| 背 Quick Setup |                                                                  | × |
|---------------|------------------------------------------------------------------|---|
|               | WAN Interface                                                    | « |
|               | Choose Ethernet > Enter WAN Settings > WAN Configuration Summary |   |
|               | WAN Type Selection:                                              |   |
|               | Back Next >                                                      |   |

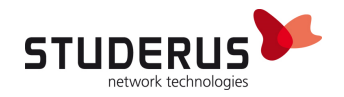

#### Avec Auto l'adresse IP du WAN sera obtenu automatiquement.

| 🚏 Quick Setup | المتعادية المتعادية والمتعادية والمتعادية والمتعادية والمتعادية والمتعادية والمتعادية والمتعادية والمتعادية وال | × |
|---------------|----------------------------------------------------------------------------------------------------|---|
|               | WAN Interface                                                                                                   | « |
|               | Choose Ethernet > Enter WAN Settings > WAN Configuration Summary                                                |   |
|               | Interface                                                                                                    |   |
|               | WAN Interface: wan1_ppp   Zone: WAN                                                                             |   |
|               | IP Address Assignment:                                                                                          |   |
|               | <back next=""></back>                                                                                           |   |

Entrez les informations de votre FAI (Fournisseur Internet) dans les champs **User Name** et **Password** et activez l'option **Nailed-Up.** 

| Ti Quick Setup |                         |                |                          |           | 5          | × |
|----------------|-------------------------|----------------|--------------------------|-----------|------------|---|
|                | WAN Interface           |                |                          |           | <u>~</u> « | 1 |
|                | Choose Ethernet > Enter | WAN Settings > | WAN Configuration Summan | /         |            |   |
| II             |                         | 2              |                          |           |            |   |
|                | ISP Parameters          |                |                          |           |            |   |
|                | Encapsulation:          | PPPoE          |                          |           |            |   |
|                | Service Name:           |                | (Optional)               |           | ∃          |   |
|                | Authentication Type:    | Chap/PAP       | ~                        |           |            |   |
| /              | User Name :             | user@isp.ch    |                          |           |            |   |
|                | Password:               | •••••          |                          |           |            |   |
|                | Retype to Confirm:      | •••••          |                          |           |            |   |
|                | Vailed-Up               |                |                          |           | U          |   |
|                | Idle timeout:           | 100            | Seconds                  |           |            |   |
|                | WAN Interface Setup     |                |                          |           |            |   |
|                | WAN Interface:          | wan1 ppp       |                          |           | _          |   |
|                |                         |                |                          |           | ~          |   |
|                |                         |                |                          | Seck Next | :>         |   |